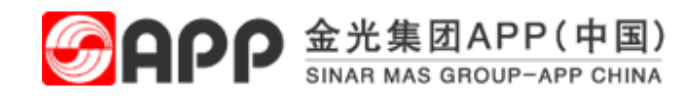

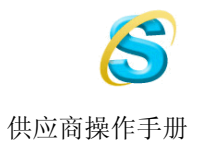

## 供应商操作指南

供应商关系管理(Supplier Relationship Management)

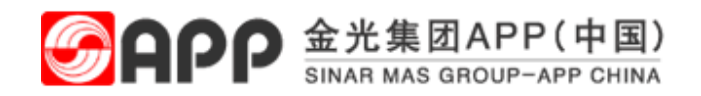

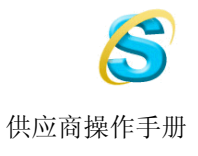

## 系统要求:

- 推荐使用使用firefox火狐浏览器以便更顺利的使用Live Auction功能。
- 如果您公司启用防火墙,请务必确认1443端口已经开放。
- 为了您正常使用SRM系统,请安装Java<sup>™</sup> 2 Runtime Environment Standard Edition 您可 至http://www.java.com/zh\_CN/下载:
- 如遇到Live Auction无法启动问题请详见"Live Aution 问题处理"文档获取详细解 决方案。

## ✓ 1. 如何链接 APP SRM 系统

## 目的:本节向您介绍如何链接并登录 SRM 系统。

## 过程

- 1. 使用 Internet Explorer 访问如下地址: <u>https://srm.app.com.cn:1443/nwbc</u>
- 2. 或登录我司主页:

| ttp      | p://www.appjh.com.cn/caigou/cai.htm                                           |                                                                                                    |            |
|----------|-------------------------------------------------------------------------------|----------------------------------------------------------------------------------------------------|------------|
| H        | 查 全海菜纸业有限公司采购部 - ■icrosoft Internet Explorer                                  |                                                                                                    | P          |
|          | 文件 (2) 编辑 (2) 查看 (2) 收藏 (4) 工具 (2) 帮助 (4)                                     |                                                                                                    | <i></i>    |
|          | 🔇 Gi 🛛 🕑 🔹 🛃 🚱 🔎 推索 🌟 waxey 🤣 😥 🕹 🔟 🕇 🛄 🛍 🦓                                   |                                                                                                    |            |
| 9        | 地址 💷 👩 http://www.appjh.com.cn/caigou/cai.htm                                 | 链接 » 🏺                                                                                                    | <b>)</b> - |
|          |                                                                               |                                                                                                    |            |
| 3        | 海南金海米购部                                                                       |                                                                                                    |            |
| 2        | ▶ 发票管理 ▶ 采购招标 ▶ 联系我们 ▶ 物流类招标公示                                                |                                                                                                    |            |
| ٢        | 操作指南                                                                          |                                                                                                    |            |
| 2        | の<br>小<br>亚                                                                   |                                                                                                    |            |
| -        | ン<br>ア<br>公正<br>B-tender 金知叶                                                  |                                                                                                    |            |
|          | 公开 SEM E-bidding                                                              |                                                                                                    |            |
| <u>,</u> |                                                                               |                                                                                                    |            |
| ۔<br>د   | javaītā.                                                                      |                                                                                                    |            |
|          |                                                                               |                                                                                                    |            |
| )        | [中] 最新公告 🍊 [中] Hone]                                                          | -                                                                                                    |            |
| 1        |                                                                               |                                                                                                    |            |
| 1        | 新版发票管理半台上线通知     2018-01-06     ● 新版契約书     ********************************* |                                                                                                    |            |
| 1        |                                                                               |                                                                                                    |            |
| 1        |                                                                               |                                                                                                    |            |
| 2        | 供应商开具增值税发票注意事项 2012-04-06                                                     |                                                                                                    |            |
| H        | 采购部传真号变更 2012-01-20 <sup>6</sup> 网上招标承诺书                                      |                                                                                                    |            |
| -<br>-   | <>                                                                            |                                                                                                    |            |
| 0        | 1                                                                             |                                                                                                    |            |
| 4        | 2008 ● 版权所有 海南金海浆纸业有限公司                                                       | and the second second se |            |
| 57       | X 讨论 -   Y 1 Do 印 印 和 III  Z 讨论左 http://www.appib.app.ap/ 上不可用                |                                                                                                    |            |
|          | ************************************                                          |                                                                                                    | 8          |

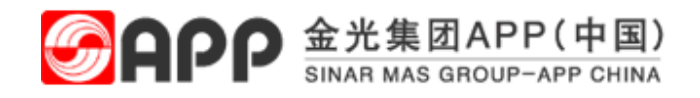

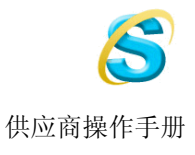

- 3. 同样,您也可直接点击招标邀请中的链接地址进行访问
- 4. 请使用我司发给您的 SRM 用户名和密码登录系统。.

| 登录     |  |
|--------|--|
| 用户     |  |
| 密码     |  |
| 语言中文 🔽 |  |
| 登录     |  |

5. 如果是首次登录,系统会要求您修改初始密码:

| 更改密码      |           |
|-----------|-----------|
| 🚺 这是必须更改的 | 最初密码      |
|           |           |
| 用户        | VD1000120 |
| 当前口令*     |           |
| 新口令*      |           |
| 重复口令*     |           |
|           |           |
| 更改        |           |

请您输入初始密码和您的新密码,点击更改按钮。

6. 登录后,您可以使用 RFx 和竞价 功能进行投标(请参考参加招标)

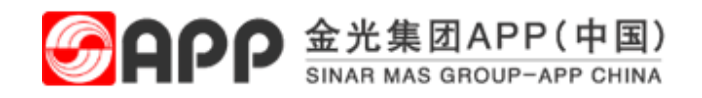

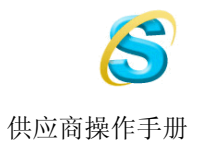

# **V 2.**参加招标

## 目的:本节指导您如何通过已收到的招标邀请来参与 APP 的招标项目。.

## 过程:

- 1. 登录 APP SRM 系统。
- 2. 选择 *RFx 和竞价*。请在 *事件编号* 处,输入招标邀请中提供的招标号或设置 *事件状态*,点击 应用 按钮查找您 需要投标的项目。

| SAP NetWeaver Business Client |                                    |                                                    |                      |               |        | ज्य L +/L-        | におけた             |               |      | • 🕂 66 +7     | L4=                |          |          |   |
|-------------------------------|------------------------------------|----------------------------------------------------|----------------------|---------------|--------|-------------------|------------------|---------------|------|---------------|--------------------|----------|----------|---|
| ・ 工作概览<br>・ RFx 和亮价           | (<br>活动的查询<br>网上投标接收 全部<br>网上拍卖 全部 | ( <mark>11)</mark> 已发布 (0) 已结束<br>(17) 已发布 (0) 已结束 | 〒(0) 已完成<br>東(0) 已完成 | (0)<br>\$ (0) |        | 內工投<br>功能一<br>节详细 | 你接收<br>样;网<br>讲述 | 功能与 5<br>上拍卖为 | 」新增功 | 、中的45<br>b能,第 | ζ 作小<br>育 <u>三</u> |          |          |   |
| <b>&gt;</b> 个性化               | 网上投标接收                             | 全部                                                 |                      |               |        |                   |                  |               |      |               |                    |          |          |   |
| ✔ 创建凭证                        | 隐藏快速条件维护                           |                                                    |                      |               |        |                   |                  |               |      |               | 更改查讨               | 询 定义新的   | 查询 个性化设  | 뿚 |
| • 外部联系人                       | $\smile$                           |                                                    | _                    |               |        |                   |                  |               |      |               |                    |          |          |   |
| ✔ 中心功能                        | 事件编号: ◇                            |                                                    | 至                    |               |        |                   |                  |               |      |               |                    |          |          |   |
| • 显示公司数据                      | 事件状态: 创建日期: ◆                      | 当前 RFx ·                                           | 至                    |               | 1      |                   |                  |               |      |               |                    |          |          |   |
|                               | 截止日期标志:                            |                                                    | ~                    |               |        |                   |                  |               |      |               |                    |          |          |   |
|                               | 状态:                                | ~                                                  |                      |               |        |                   |                  |               |      |               |                    |          |          |   |
|                               | 回复时间范围:                            |                                                    | ~                    |               |        |                   |                  |               |      |               |                    |          |          |   |
|                               | 应用 清除                              |                                                    |                      |               |        |                   |                  |               |      |               |                    |          |          |   |
|                               | 视图: [标准视图]                         | ✓ 创建回                                              | 应   显示               | 事件 显示         | 回应   打 | 印预览 日朝新           | f 导出             |               |      |               |                    |          | 2        | 5 |
|                               | 「」事件编号                             | 事件描述                                               | 事件类型                 | 事件状态          | 开始日期   | 结束日期              | 响应编号             | 响应状态          | 事件版本 | 响应版本          | Q&A                | 开始时间     | 结束时间     |   |
|                               | 8100001850                         | 测试工程项目招标                                           | RFx                  | 已发布           |        | 2016.01.15        |                  | 未创建投标         | 1    |               | 0                  | 00:00:00 | 15:10:00 |   |
|                               |                                    |                                                    |                      |               |        |                   |                  |               |      |               |                    |          |          |   |

3. 选中需要进行投标的事件编号,点击创建回应。进行投标,或者显示事件,查看投标

| ← → C                         | rd.app.com.cn:14         | 43/sap/bc/nwbc,        | /?sap-nwbc-                | node=0000000 | )006&sap-n | wbc-contex  | d=03HM3 | 33B030D | 533D533I | 02333 | 63134D6  | 0F760C 숬 |
|-------------------------------|--------------------------|------------------------|----------------------------|--------------|------------|-------------|---------|---------|----------|-------|----------|----------|
| 👖 应用 📨 SRM TEST 🗋 淘宝商场        | a - 品牌正 🗋 京东             | 网上商城-综合 🗋              | 苏宁易购,苏宁易!                  | 购 🗋 1号店-网    | 上超市1号      | ] hao123上网层 | 航 🗋 大众  | 点评网团购   | 🗋 唯品会    | :一家专  | n 🗅      | 从 IE 中导入 |
| SAP NetWeaver Business Client |                          |                        |                            |              |            |             |         |         |          |       |          |          |
| ◆ 工作概览                        | 活动的查询                    |                        |                            |              |            |             |         |         |          |       |          |          |
| ・ RFx 和竞价                     | 网上投标接收 全部                |                        | 東(0) 已完成(0)<br>東(0) 己完成(0) |              |            |             |         |         |          |       |          |          |
| ▶ 个性化                         | 网上投标接收。                  | (17) E&= (0) E==<br>全部 | 米(の) 日元成(の)                |              |            |             |         |         |          |       |          |          |
| ✔ 创建凭证                        | 隐藏快速条件维护                 | ]                      |                            |              |            |             |         |         |          | 更改查询  | 1 定义新的通  | 查询 个性化设置 |
| • 外部联系人                       | DOVIDA DOLEDVICI I PLE D | ]                      |                            |              |            |             |         |         |          |       |          |          |
| ✔ 中心功能                        | 事件编号: ◇                  |                        | 至                          | \$           |            |             |         |         |          |       |          |          |
| • 显示公司数据                      | 事件状态: 创建日期: ◆            | 当前 RFX<br>1            | 至                          | 1            |            |             |         |         |          |       |          |          |
|                               | 截止日期标志:<br>状态:           | ~                      | ~                          |              |            |             |         |         |          |       |          |          |
|                               | 回复时间范围:                  |                        | ~                          |              |            |             |         |         |          |       |          |          |
|                               | 应用 清除                    | $\sim$                 | $\sim$                     |              |            |             |         |         |          |       |          |          |
|                               | 视图: [标准视图]               |                        | 100 显示事件                   | - 永元回应   打   | 印预览   刷新   | 导出。         |         |         |          |       |          | 2        |
|                               | 管 事件编号                   | 事件描述                   | 事件类型 事                     | 件状态 开始日期     | 结束日期       | 响应编号 响      | 向应状态    | 事件版本    | 响应版本     | Q&A   | 开始时间     | 结束时间     |
|                               | 8100001850               | 测试工程项目招标               | RFx 2                      | 发布           | 2016.01.15 | #           | 创建投标    | 1       |          | 0     | 00:00:00 | 15:10:00 |

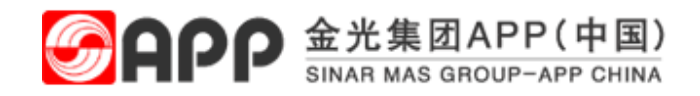

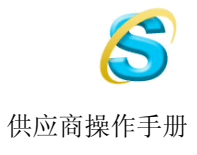

4. 进入到如下屏幕:

| J建 RFx 应答                                                                                                    | -2-                    |            |                                                                                                    |             |                 |                   |                   |                                      |           |                              |                                |                               |                       |             |            |              |                  |                         |
|----------------------------------------------------------------------------------------------------|------------------------|------------|----------------------------------------------------------------------------------------------------|-------------|-----------------|-------------------|-------------------|--------------------------------------|-----------|------------------------------|--------------------------------|-------------------------------|-----------------------|-------------|------------|--------------|------------------|-------------------------|
|                                                                                                    |                        |            |                                                                                                    |             |                 |                   |                   |                                      |           |                              |                                | 0                             |                       |             |            |              |                  |                         |
| RFx 应答编号 9500001810 RFx 编号 8100001850 状态 处理中 提交截止日期 2016.01.1515:30:00 CHINA 开标日期 2016.01.1515:30:00 CHINA 剩余时间 0 天数 00:07:28<br>RFx 所有者 gengwei 总值 0,00 RMB RFx 应答版本号 活动版本 RFx 版本号 2 |                        |            |                                                                                                    |             |                 |                   |                   |                                      |           |                              |                                |                               |                       |             |            |              |                  |                         |
| 投标接收信息 项目 上释和附件 条件 汇总 跟踪                                                                                                    |                        |            |                                                                                                    |             |                 |                   |                   |                                      |           |                              |                                |                               |                       |             |            |              |                  |                         |
| ◆项目数次 在此,您可以输入您的报价。                                                                                                    |                        |            |                                                                                                    |             |                 |                   |                   |                                      |           |                              |                                |                               |                       |             |            |              |                  |                         |
|                                                                                                    |                        |            |                                                                                                    |             |                 |                   |                   |                                      |           |                              |                                |                               |                       |             |            |              |                  |                         |
| 详细信息 新添 』                                                                                                    | 复制                     | 」  粘調      | 出 刪除                                                                                                    | 计算值         |                 | _                 |                   |                                      |           |                              |                                |                               |                       |             |            |              | Fi               | ilter 全部                |
| 详细信息 新添 🖌<br>行号                                                                                                    | <br>复制<br>描述           | 」<br>教授    | と 删除<br>项目类型                                                                                                    | 计算值<br>产品标识 | 产品类别            | 产品类别描述            | 所需数量              | 提交数量                                 | 单位        | Diff                         | 货币                             | 价格单位                          | 交货日期                  | 总计值         | 投标接收       | :/回复 ()      | Fi<br>投标接收       | ilter 全部<br>/ 回复 @      |
| 详细信息 新添 】<br>行号                                                                                                    | 复制<br>描述<br><u>測</u>   | 」 粘調<br>変式 | は<br>一 删除<br>项目类型<br>物料                                                                                                    | 计算值<br>产品标识 | 产品类别<br>9713002 | 产品类别描述<br>保养和维修设备 | 所需数 <b>量</b><br>1 | 提交数量<br>1                            | 单位<br>CAS | Dinff<br>0,00                | 货币<br>RMB                      | 价格单位                          | 交货日期<br>打开 2017.01.12 | 总计值<br>0,00 | 投标接收<br>0/ | :/回复 ()<br>0 | Fi<br>投标接收<br>0/ | ilter 全部<br>/ 回夏 匡<br>0 |
| 详细信息 新添 】<br>行号<br><b>2</b> 何 0001 D                                                                                                    | 复制<br>描述<br><u>測</u> … | 川林<br>安式   | <ul> <li>一 刪除</li> <li>项目类型</li> <li>物料</li> <li>物料</li> </ul>                                                                                                    | 计算值<br>产品标识 | 产品类别<br>9713002 | 产品类别描述<br>保养和维修设备 | 所需数量<br>1         | 提交数量<br>1<br>0,000                   | 单位<br>CAS | Din¥<br>0,00<br>0,00         | 货币<br>RMB<br>RMB               | 价格单位<br>1<br>1                | 交货日期<br>打开 2017.01.12 | 总计值<br>0,00 | 投标接收<br>0/ | :/回复 ()<br>0 | Fi<br>投标接收<br>0/ | ilter 全部<br>/ 回夏 @<br>0 |
| 详细信息 新添 】<br>行号<br>■ <sup>2</sup> <sup>2</sup> <sup>2</sup> <sup>2</sup> <sup>2</sup> <sup>2</sup> <sup>2</sup> <sup>2</sup> <sup>2</sup> <sup>2</sup>                                | 复制<br>描述<br>测          | 支式         | <ul> <li>・・     <li>・・     <li>・     <li>・・     <li>・・     <li>・・     <li>・     <li>・・     <li>・・     <li>・・     <li>・     <li>・・     <li>・・     <li>・     <li>・     <li>・・     <li>・・     <li>・・     <li>・・     <li>・     <li>・     <li>・・     <li>・     <li>・     <li>・・     <li>・     <li>・・     </li> <li>・・     </li> <li>・・     </li> <li>・・      </li> <li>・・      </li> <li>・・     </li> <li>・・     </li> <li>・・     </li> <li>・・     </li> <li>・・     </li> <li>・・     </li> <li>・・     </li> <li>・・     </li> <li>・・     </li> <li>・・     </li> <li>・・      </li> <li>・・      </li> <li>・・      </li> <li>・・      </li> <li>・・      </li> <li>・・      </li> <li>・・      </li> <li>・・      </li> <li>・・      </li> <li>・・      </li> <li>・・      </li> <li>・・      </li> <li>・・      </li> <li>・・      </li> <li>・・      </li> <!--</td--><td>计算值<br/>产品标识</td><td>产品类别<br/>9713002</td><td>产品类别描述<br/>保养和维修设备</td><td>所需数量<br/>1</td><td>提交数里<br/>1<br/>0,000<br/>0,000</td><td>单位<br/>CAS</td><td>0,00<br/>0,00</td><td>货币<br/>RMB<br/>RMB<br/>RMB</td><td>价格单位<br/>1<br/>1<br/>1</td><td>交货曰期<br/>打开 2017.01.12</td><td>总计值<br/>0,00</td><td>投标接收<br/>0/</td><td>:/回复 ()<br/>0</td><td>Fi<br/>投标接收<br/>0/</td><td>ilter 全部<br/>/ 回夏<br/>0</td></li></li></ul> | 计算值<br>产品标识 | 产品类别<br>9713002 | 产品类别描述<br>保养和维修设备 | 所需数量<br>1         | 提交数里<br>1<br>0,000<br>0,000          | 单位<br>CAS | 0,00<br>0,00                 | 货币<br>RMB<br>RMB<br>RMB        | 价格单位<br>1<br>1<br>1           | 交货曰期<br>打开 2017.01.12 | 总计值<br>0,00 | 投标接收<br>0/ | :/回复 ()<br>0 | Fi<br>投标接收<br>0/ | ilter 全部<br>/ 回夏<br>0   |
| 详细信息 新添 】<br>行号<br>2                                                                                                    | 复制<br>描述<br><i>测</i>   | 」 粘調<br>変式 | <ul> <li>一一一一一一一一一一一一一一一一一一一一一一一一一一一一一一一一一一一一</li></ul>                                                                                                    | 计算值<br>产品标识 | 产品类别<br>9713002 | 产品类别描述<br>保养和维修设备 | 所需数量<br>1         | 提交数量<br>1<br>0,000<br>0,000<br>0,000 | 单位<br>CAS | 0,00<br>0,00<br>0,00<br>0,00 | 货币<br>RMB<br>RMB<br>RMB<br>RMB | 价格单位<br>1<br>1<br>1<br>1<br>1 | 交货日期<br>打开 2017.01.12 | 总计值<br>0,00 | 投标接收<br>0/ | :/回复 ()<br>0 | Fi<br>投标接收<br>0/ | ilter 全部<br>/ 回复 僅<br>0 |

5. 点击 投标接受信息, 您会看到如下屏幕, 在此, 您可以选择其他 支付条款 或者报价 货币

| <b>创建 RFx 应答</b><br>提弦 日達 打印時週 检查 关闭 健在 島出 島入 回题和答案 (0)                                                                                                    | 0.                      |
|----------------------------------------------------------------------------------------------------|-------------------------|
| RFx 应答编号 9500001810  RFx 编号 8100001850  状态 处理中   提交截止日期 2016.01.15 15:30:00 CHINA   开标日期 2016.01.15 15:30:00 CH<br>RFx 所有者 gengwei   总值   100,00 RMB   RFx 应答版本号 活动版本   RFx 版本号   2 | lINA 剩余时间 0 天数 00:05:24 |
| 投标接收信息 项目 注释和附件 条件 汇总 跟踪<br>基本数据 问题 注释和附件 条件                                                                                                    |                         |
| <b>事件参数</b>                                                                                                    |                         |
| 付款条款: CAD ① <b>状态与线计</b>                                                                                                    |                         |
| 図曜日期: 2016.01.15 15.22.33 CHINA                                                                                                    |                         |
| び運行、元生じん財政                                                                                                    |                         |
| 截后处理日期: 2016.01.15 15:22:33 CHINA                                                                                                    |                         |
| 载后处理人: 先生 BA. 廢 歌                                                                                                    |                         |
| 一个在地球的大体性自                                                                                                    |                         |
| ◆日ドバド和文で知識 详细信息 发送电子邮件 调用 清除                                                                                                    | 过滤器 设置                  |
| 功能                                                                                                    | 编号 名称 电话号码              |
| 收货人                                                                                                    | R                       |
| 运达地址                                                                                                    | <u>⊥</u> 0512-57500138  |
| 位置                                                                                                    | <u>亚</u> 0512-57500138  |

6. 点击 *注释和附件* 按钮,您可以附加文字说明或是本地文件:

| 创提 | 建RFx 应名<br>Σ□□读 Ⅲ                 | <b>答</b><br>11预览 检查     | 关闭 保存                  | 511 511 (D)            | 顺和答案(0)                |                                         |                 |       |           |             |             |       |             | 0         |
|----|-----------------------------------|-------------------------|------------------------|------------------------|------------------------|-----------------------------------------|-----------------|-------|-----------|-------------|-------------|-------|-------------|-----------|
| RF | < <u>应答编</u> 号 9500<br>RFx 所有者 ge | 001810 RFx<br>engwei 总值 | 编号 81000018<br>100,001 | 50 状态处理<br>RMB RFx 应答》 | 中   提交截止日期<br>版本号 活动版本 | _2016.01.15 15:3<br>RFx <b>版本</b> 号   2 | 0:00 CHINA<br>? | A 开标日 | 期 2016.01 | .15 15:30:0 | O CHINA 🛛 🗌 | 余时间 0 | 天数 00:02:24 |           |
|    | 投标接收信息                            | 项目                      | 注释和附件                  | 条件 汇总                  | 总 跟踪                   |                                         |                 |       |           |             |             |       |             |           |
| •  | 注释                                |                         |                        |                        |                        |                                         |                 |       |           |             |             |       |             |           |
|    | 添加』清除                             |                         |                        |                        |                        |                                         |                 |       |           |             |             |       |             | Filter 设置 |
|    | 分配到 类别                            |                         |                        |                        | 文本预览                   |                                         |                 |       |           |             |             |       |             |           |
|    | 凭证 投标人                            | 、评论                     |                        |                        | 可以准时供货                 |                                         |                 |       |           |             |             |       |             |           |
|    |                                   |                         |                        |                        |                        |                                         |                 |       |           |             |             |       |             |           |
| -  | 附件                                |                         |                        |                        |                        |                                         |                 |       |           |             |             |       |             |           |
|    | 添加附件 编辑指                          | 謎 版本』 冊                 | <b>柳余</b> 创建资格参        | 教文件                    |                        |                                         |                 |       |           |             |             |       |             | Filter 设置 |
|    | 分配到                               | 类别                      | 描述                     | 文件名                    |                        |                                         | 版本              | 处理器   | 已检出       | 类型          | 大小 (KB)     | 更改者   | 更改日期        |           |
|    | 凭证抬头                              | 标准附件                    | 货物文件                   | 新建 Microsoft Off       | ice Excel 工作表.xlsx     |                                         | 1               |       |           | xisx        | 11          | CD615 | 2016.01.    | 15        |
|    |                                   |                         |                        |                        |                        |                                         |                 |       |           |             |             |       |             |           |

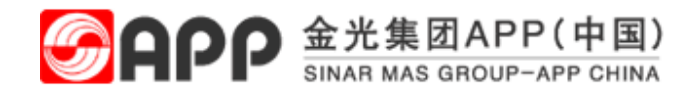

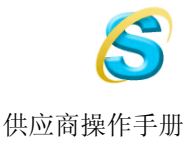

7. 点击 投标接受/回复 栏目的数字,您可以查看到采购员对该招标项目的详细要求或描述,甚至采购员上载的附 件内容。如有必须要求您回答的问题,请您在问题栏位中回答。

| 编辑 RFx 应答                             |                                                                                                    |    |      |      |         |         |      |       |     |      |     |      |               |        |      |       |        |      |
|---------------------------------------|----------------------------------------------------------------------------------------------------|----|------|------|---------|---------|------|-------|-----|------|-----|------|---------------|--------|------|-------|--------|------|
|                                       | 超文] [二法] [199][199] [199] スローズローズローズ (回放用日本199]                                                                                                    |    |      |      |         |         |      |       |     |      |     |      |               |        |      |       |        |      |
| RFx <u>应</u> 答编号 95000<br>RFx 所有者 ger | rerx 应音編示 souuuurisiu rerx 編示 siuuuurisou 祇念 处理中 確欠低圧日期 2016.01.1515;40:00 CHINA 开标日期 2016.01.1515;40:00 CHINA 剩余时间 U大数 UU:06:16<br>RFx 所有者 gengwei 总值 100,00 RMB RFx 应答版本号 C1 RFx 版本号 5 |    |      |      |         |         |      |       |     |      |     |      |               |        |      |       |        |      |
| 投标接收信息 项目 注释和附件 条件 汇总 跟踪              |                                                                                                    |    |      |      |         |         |      |       |     |      |     |      |               |        |      |       |        |      |
| 详细信息 新添 🖌                             | [洋細信息] [ <b>新漆</b> ] [ 夏刻 ] 枯貼 ] ●●除余 ]   计算值 ] [ 1115 ] 全部展开                                                                                                    |    |      |      |         |         |      |       |     |      |     |      |               |        |      |       |        |      |
| 行号                                    | 描述                                                                                                    | 变式 | 项目类型 | 产品标识 | 产品类别    | 产品类别描述  | 所需数量 | 提交数量  | 单位  | 价格   | 货币  | 价格单位 | 交货日期          | 总计值    | 投标接收 | 回复 () | 投标接收   | 回复 🔍 |
| 👼 0001 🕞                              | 测                                                                                                    |    | 物料   |      | 9713002 | 保养和维修设备 | 1    | 1     | CAS | 10   | RMB | 1    | 打开 2017.01.12 | 100,00 | 0/   | 0     | 1/     | 0    |
| E,                                    |                                                                                                    |    | 物料   |      |         |         |      | 0,000 |     | 0,00 | RMB | 1    |               |        |      |       | $\sim$ | _    |
| E.                                    |                                                                                                    |    | 物料   |      |         |         |      | 0,000 |     | 0,00 | RMB | 1    |               |        |      |       |        |      |
|                                       |                                                                                                    |    | 物料   |      |         |         |      | 0,000 |     | 0,00 | RMB | 1    |               |        |      |       |        |      |
|                                       |                                                                                                    |    | 物料   |      |         |         |      | 0,000 |     | 0,00 | RMB | 1    |               |        |      |       |        |      |
|                                       |                                                                                                    |    | 物料   |      |         |         |      | 0,000 |     | 0,00 | RMB | 1    |               |        |      |       |        |      |
|                                       |                                                                                                    |    | 物料   |      |         |         |      | 0,000 |     | 0,00 | RMB | 1    |               |        |      |       |        |      |
|                                       |                                                                                                    |    | 物料   |      |         |         |      | 0,000 |     | 0,00 | RMB | 1    |               |        |      |       |        |      |
|                                       |                                                                                                    |    | 物料   |      |         |         |      | 0,000 |     | 0,00 | RMB | 1    |               |        |      |       |        |      |
| E                                     |                                                                                                    |    | 物料   |      |         |         |      | 0,000 |     | 0,00 | RMB | 1    |               |        |      |       |        |      |
|                                       |                                                                                                    |    |      |      |         |         |      |       |     |      |     |      |               |        |      |       | 总计值    | 1    |
| ▲ ▶ 项目明细 00                           | ■ 》项目明细0001 财运工程项目招标                                                                                                    |    |      |      |         |         |      |       |     |      |     |      |               |        |      |       |        |      |
| 项目数据                                  | 项目数据问题 注释和附件 条件                                                                                                    |    |      |      |         |         |      |       |     |      |     |      |               |        |      |       |        |      |
| ▼注释                                   |                                                                                                    |    |      |      |         |         |      |       |     |      |     |      |               |        |      |       |        |      |
| 清除                                    |                                                                                                    |    |      |      |         |         |      |       |     |      |     |      |               |        |      |       |        | 过滤器i |

- 8. 如果您有需要向采购员特别说明的情况或者您可以供应其他货品,您可以在注释栏目投标人评论栏目中添加您 的说明,并可上载附件(如产品图片等):
- 在维护了所有信息后,您可以点击 检查 按钮来检查您提交的信息是否完整。然后点击 提交 按钮来提交您的 投标。

| 编辑 RFx 应答:                                                                                           |                                                                  |
|----------------------------------------------------------------------------------------------------|------------------------------------------------------------------|
| 提交 日達 打印预览 检查 关闭 保存 导出 导入 问题和答案(0)                                                                   |                                                                  |
| ☑ 投标接收响应 是完整的并且不包含错误                                                                                 |                                                                  |
| RFx 应答编号 9500001810 RFx 编号 8100001850 状态 处理中 提交截止日期<br>RFx 所有者 gengwei 总值 100,00 RMB RFx 应答版本号 C1 RI | 2016.01.15 16:50:00 CHINA 开标日期 2016.01.15 16:50:00 CHINA 剩余<br>× |
| 投标接收信息 项目 注释和附件 条件 汇总 跟踪                                                                             |                                                                  |
| <b>基本教据</b> 问题 注释和附件 条件                                                                              |                                                                  |
| 事件参数<br>作品・中国人民五二                                                                                    | CFR ① 送货到厂                                                       |
| (加)         (市)         (秋本与续计)           付款条款:         CAD         □         (水本与续计)                |                                                                  |
| 创建口期:                                                                                                | 2016.01.15 15:43:30 CHINA                                        |
| 创建者:                                                                                                 | 先生 B.A. 蔚 耿                                                      |
| 最后处理日期:                                                                                              | 2016.01.15 16:09:20 CHINA                                        |
| 最后处理人:                                                                                               | 先生 B.A. 蔚 耿                                                      |
|                                                                                                    |                                                                  |

10. 如果您还不想立即提交您的报价,可以点击 保存按钮保存您的报价,但此时您的报价还未提交至采购员, 即,您的报价还未生效。

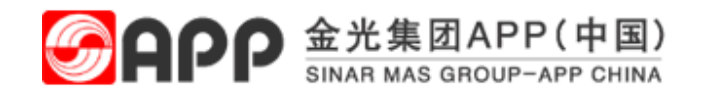

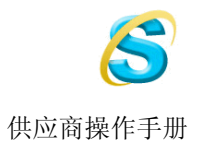

#### 11. 请注意,您的报价必须在招标结束日期前提交。.

- 12. 在您提交了您的投标后,我司采购人员会尽快处理您的投标,您将会收到接受或者拒绝的信息。
- 13. 如果您的投标被我司采购员退回,您将在投标屏幕看到如下信息:

| 查找招标和拍卖                              |                |      |      |                               |
|--------------------------------------|----------------|------|------|-------------------------------|
| 凭证编号<br>810000282<br>开始 <u>扩展的搜索</u> | 名称<br>         |      | 状态   |                               |
| 提示: 在导航列中选择一个符号<br><b>搜索结果: 1 命中</b> | 或 通过选择投标编号导航到  | 投标总览 |      |                               |
| <u>編号</u>                            | 名称             | 交易类型 | 开始日期 | 结束日期 投标状态 操作                  |
| 810000282 R3ADAP                     | T 2007.0 13:02 | 招标   |      | 08/16/2007 17:0000 投标返回 🔍 🔗 👼 |
|                                      |                |      | 図6日・ |                               |

14. 点击 编辑 按钮可对未截止报价的招标进行价格的修改,如您提交完报价后也可点击撤销按钮撤回此招标的报价,还可以点击*问题和答案*,查询或者发送与采购员往来的消息内容。

| 显示 RFx 应答:<br>✔ 编辑 1100년20 ◇ 关闭 製道 雪出 问题和答案(0)<br>✔ 日提交 RFx 应答 9500001810                           |                         |                          |                        | 0.               |  |  |  |  |  |  |  |
|----------------------------------------------------------------------------------------------------|-------------------------|--------------------------|------------------------|------------------|--|--|--|--|--|--|--|
| RFx 应答编号 9500001810 RFx 编号 8100001850 状态 已提交<br>RFx 所有者 gengwei 总值 100,00 RMB RFx 应答版本 <sup>g</sup> | 00 CHINA 开标日期 2016.01.1 | 15 16:50:00 CHINA   剩余时间 | 0 天数 00:35:15          |                  |  |  |  |  |  |  |  |
| 投标撤收信息 項目 注释和附件 条件 汇总 跟踪                                                                            |                         |                          |                        |                  |  |  |  |  |  |  |  |
|                                                                                                    |                         |                          |                        |                  |  |  |  |  |  |  |  |
| 「洋细信息」新添⊿」 夏制 粘贴 删除 ↓ 计算值                                                                           |                         |                          |                        | Filter 全部展开      |  |  |  |  |  |  |  |
| 行号 描述 变式 项目类型 产品标识 产品类别 产品类                                                                         | 别描述 所需数量 提交数量 单位        | 睑 价格 货币 价格单位 交货          | 纪期 总计值 投标接收            | な/回夏 👔 投标接收/回夏 🖳 |  |  |  |  |  |  |  |
| 🔤 😡 0001 😰 测 物料 9713002 保养和                                                                         | 雌修设备 1 1 CAS            | AS 10 RMB 1 打开           | F 2017.01.12 100,00 0/ | 0 1/ 0           |  |  |  |  |  |  |  |
|                                                                                                    |                         |                          |                        |                  |  |  |  |  |  |  |  |
|                                                                                                    |                         |                          |                        |                  |  |  |  |  |  |  |  |
|                                                                                                    |                         |                          |                        |                  |  |  |  |  |  |  |  |
|                                                                                                    |                         |                          |                        |                  |  |  |  |  |  |  |  |

15. 您可以修改您的报价并提交来重新投标(步骤同上)。

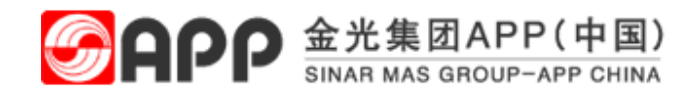

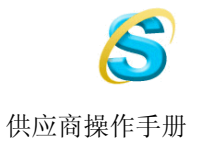

# **~**3.参加竞标

目的:本节指导您如何通过已收到的竞标邀请来参与 APP 的竞标项目。.

## 过程

- 1. 登录 APP SRM 系统。
- 2. 选择 RFx 和竞价。找到您被邀请参加的竞标号

| SAP NetWeaver Business C   | lient      |                        |                                                         |      |      |            |            |            |             | Ċ  |
|----------------------------|------------|------------------------|---------------------------------------------------------|------|------|------------|------------|------------|-------------|----|
| • 工作概览                     | <<br>活动    | 动的查询                   |                                                         |      |      |            |            |            |             |    |
| ・ RFx 和竞价                  | M          | 上投标接收 全部(1) 网上拍卖 全部(1) | ) 已发布 (0) 已结束 (0) 已完成 (0)<br>8) 已发布 (0) 已结束 (0) 已完成 (0) |      |      |            |            |            |             |    |
| <b>&gt;</b> 个性化            | 23         | ▶拍表。全部                 |                                                         |      |      |            |            |            |             |    |
| ✔ 创建凭证                     | 5          | 二,11,                  |                                                         |      |      |            |            | 更改查词 5     | 定义新的查询 个性化设 | 罟  |
| • 外部联系人                    | 视          | 图: [标准视图]              | ✔ 显示事件 显示投标 实况拍卖                                        | 打印预览 | 刷新导出 |            |            |            | 2           | r. |
| ✔ 中心功能                     | ( <u> </u> | 事件编号                   | 事件描述                                                    | 事件类型 | 事件状态 | 开始日期       | 结束日期       | 投标号        | 投标状态        | ^  |
| <ul> <li>显示公司数据</li> </ul> |            | 2000000480             | GENGWEI 2016.01.15 16:25:55                             | 英文拍卖 | 已发布  | 2016.01.15 | 2016.01.15 |            | 未创建投标       |    |
|                            |            | 200000455              | GENGWEI 2016.01.15 11:27:08                             | 英文拍卖 | 已激活  | 2016.01.15 | 2016.01.16 |            | 未创建投标       |    |
|                            |            | 2000000442             | 大家来拼一下吧                                                 | 英文拍卖 | 已结束  | 2016.01.15 | 2016.01.15 | 9500001794 | 已提交         | I  |
|                            |            | 2000000422             | GETEST1 2016.01.14 15:01:37                             | 英文拍卖 | 已结束  | 2016.01.14 | 2016.01.14 | 9500001791 | 已提交         |    |
|                            |            | 2000000418             | 测试工程项目招标                                                | 英文拍卖 | 已结束  | 2016.01.12 | 2016.01.12 | 9500001782 | 已接受         |    |
|                            |            | 2000000417             | 606060                                                  | 英文拍卖 | 已结束  | 2016.01.08 | 2016.01.08 | 9500001776 | 已提交         |    |
|                            |            | 2000000414             | 测试音标                                                    | 苗文拍壶 | 已结束  | 2016.01.08 | 2016.01.08 | 9500001769 | 已提交         |    |

3. 选中需要进行投标的事件编号,点击*实况拍卖。* 

| SAP NetWeaver Business Client |    |                                       |                                                           |               |      |            |            |            |              |
|-------------------------------|----|---------------------------------------|-----------------------------------------------------------|---------------|------|------------|------------|------------|--------------|
| • 工作概览                        | 「活 | 动的查询                                  |                                                           |               |      |            |            |            |              |
| ・ RFx 和竞价                     | Þ  | <b>国上投标接收</b> 全部()<br>岡上拍索 全部()       | 1) 已发布 (0) 已结束 (0) 已完成 (0)<br>18) 已发布 (0) 已结束 (0) 已完成 (0) |               |      |            |            |            |              |
| <b>&gt;</b> 个性化               | 20 | 上拍卖 - 全部                              |                                                           |               |      |            |            |            |              |
| ▼ 创建凭证                        | 5  | 显示快速条件维护                              |                                                           |               |      |            |            | 更改查询 5     | E义新的查询 个性化设置 |
| • 外部联系人                       | 24 | ····································· | → 見示事件 見示授 家 家                                            | 思拍卖 打印预览      | 刷新見出 |            |            |            | 20           |
| ✔ 中心功能                        | r. | 事件编号                                  |                                                           |               | 事件状态 | 开始日期       | 结束日期       | 投标号        | 投标状态 (       |
| • 显示公司数据                      |    | 200000480                             | GENGWEI 2016.01.15 16:25:55                               | 实况:拍卖<br>英文拍卖 | 已发布  | 2016.01.15 | 2016.01.15 | 2007 5     | 未创建投标        |
|                               |    | 200000455                             | GENGWEI 2016.01.15 11:27:08                               | 英文拍卖          | 已激活  | 2016.01.15 | 2016.01.16 |            | 未创建投标        |
|                               |    | 2000000442                            | 大家来拼一下吧                                                   | 英文拍卖          | 已结束  | 2016.01.15 | 2016.01.15 | 9500001794 | 已提交          |
|                               |    | 2000000422                            | GETEST1 2016.01.14 15:01:37                               | 英文拍卖          | 已结束  | 2016.01.14 | 2016.01.14 | 9500001791 | 已提交          |
|                               |    | 200000418                             | 测试工程项目招标                                                  | 英文拍卖          | 已结束  | 2016.01.12 | 2016.01.12 | 9500001782 | 已接受          |
|                               |    | 2000000417                            | 606060                                                    | 英文拍卖          | 已结束  | 2016.01.08 | 2016.01.08 | 9500001776 | 已提交          |
|                               |    | 200000414                             | 和時代時程                                                     | 苗文拍壶          | 口结束  | 2016 01 08 | 2016 01 08 | 9500001769 | 口提本          |

4. 在竞标大厅中, 您会看到如下屏幕:

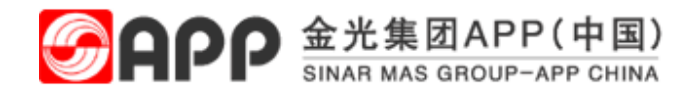

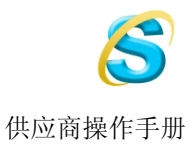

| 空 欢迎, 蔚耿 实时拍卖主控室 - Google Chro                                                                         | me                                         |                                                                                      |              |                               |
|----------------------------------------------------------------------------------------------------|--------------------------------------------|--------------------------------------------------------------------------------------|--------------|-------------------------------|
| sapsvrd.app.com.cn:51000/srr                                                                           | n/appletInvoker                            |                                                                                      |              |                               |
| 实时拍卖主控室                                                                                                |                                            |                                                                                      |              | SAP                           |
| 名称: GENGWEI2015.07.22 10:44:47<br>编号: 200000366 货币:<br>规则参数文件: 详销带数股,完全数量,匿名投标的并<br>描述: 请注意各个项目的需求工厂信息 | 请求者:<br>RMB 开始日期<br>动                      | gengwei<br>2015-07-22上午11时00分00秒<br>2015-07-22上午11时30分00秒<br><b>00:18:37 (激活的) 》</b> |              | <b>2</b><br>4<br>4<br>16表详细内容 |
| 项目 描述                                                                                                  | 价格单位 起价 保 消耗 等级                            | 公司等级 我的投标 我的                                                                         | 的投 最佳投标      | 公司最好的 投标价格                    |
| 1 淀粉(金东) 100<br>2 淀粉(中华) 150 公斤                                                                        | 1 200.00 - 1.00 -                          |                                                                                      |              | - 190.00                      |
|                                                                                                    | 实时拍卖主控室                                    | Ē                                                                                    | ■「标总值 - 总投标( | â 45,700.00 超交                |
|                                                                                                    | ② 您打算为下列项目提交一份                             | 45,700.00 RMB 的总投标值:                                                                 | 投标日期         |                               |
| 历史记录 网表                                                                                                | 项目 1: 19,000.00 RMB<br>项目 2: 26,700.00 RMB |                                                                                      |              |                               |
|                                                                                                    | 此操作无法撤消,是否要继续                              | \$?                                                                                  |              |                               |
|                                                                                                    |                                            | <b>否</b>                                                                             |              |                               |
| 聊天和系统消息                                                                                                |                                            |                                                                                      | 采购方状态 脱机     | 显示时戳 聊天消息 ▼                   |
|                                                                                                    |                                            |                                                                                      |              |                               |

- 5. 在此,您可以针对每个竞标项目填写投标价格,点击提交后会弹出对话框请您再次确定您的报价是否确认。在 聊天窗口中您可以与采购员进行文字交流。
- 6. 点击 明细栏目,您可以查看到采购员对该招标项目的详细要求或描述。

| 至 欢迎, 蔚耿 实时拍卖主                                                                                                    | 控室 - Google                               | e Chror      | ne           |        |    |      |                      |                                                      |                                                        |                    |                  |                  |                  |       |        |
|----------------------------------------------------------------------------------------------------|-------------------------------------------|--------------|--------------|--------|----|------|----------------------|------------------------------------------------------|--------------------------------------------------------|--------------------|------------------|------------------|------------------|-------|--------|
| 🗋 sapsvrd.app.co                                                                                                    | m.cn:5100                                 | 0/srm        | n/applet     | Invok  | er |      |                      |                                                      |                                                        |                    |                  |                  |                  |       |        |
| 实时拍卖主控:                                                                                                    | 室                                         |              |              |        |    |      |                      | 1                                                    | 一                                                      | En.                | K                | < ANO            | XS.              |       | SAP    |
| 名称: GENGWEI2<br>编号: 20000037<br>规则参数文件: 冲销带数器<br>描述: 请注意具件                                                                                                    | 015.07.22 11:28<br>1<br>,完全数量,歴名哲<br>需求エレ | 334<br>发标的拍  | 8币: RMB<br>会 |        |    |      | 请求<br>开始<br>终止<br>剩余 | 者: geng<br>日期: 2015<br>日期: 2015<br>时间: <b>00:1</b> 7 | wei<br>-07-22 上午11<br>-07-22 下午12<br><b>7:24 (激活的)</b> | 时41分00秒<br>时00分00秒 |                  |                  | ₩ 拍卖             | 详细内容  | ?      |
| 项目 描述                                                                                                    | 黄量                                        | 单位           | 价格单位         | 起价     | 保  | 消耗   | 等级                   | 公司等级                                                 | 我的投标                                                   | 我的投                | 最佳投标             | 公司最好的            | 下个有              | 投标价格  |        |
| 1         淀粉(金东)           2         淀粉(金华盛)                                                                                                    | 10                                        | 0 公斤<br>0 公斤 | 1            | 200.00 | -  | 1.00 | 1                    | 1                                                    | 198.00<br>178.00                                       | 19,800.00          | 198.00<br>178.00 | 198.00<br>178.00 | 197.00<br>177.00 |       | _      |
| · 项目<br>胡细                                                                                                    | 1<br>淀粉(:                                 | <u>金东</u> )  |              |        |    |      |                      |                                                      |                                                        |                    | 我的投标             | 总值 46,500.00     | ) 总投标(           | Ë - [ | 提交     |
| 历史记录         数量           単位         分格                                                                                                    | 100<br>公斤<br>単位 1                         |              |              |        |    |      |                      |                                                      |                                                        |                    |                  |                  |                  |       |        |
| 武     市     武     市     武     市     武     市     武     市     武     市     武     市     武     市     武     市     武     市     武     市     武     市     武     市     武     市     武     市     武     市     武     市     武     市     武     市     江     武     市     江     武     市     江     武     市     江     武     市     江     江     江     武     市     江     江 | RMB<br>200.00<br>价格                       |              |              |        |    |      |                      |                                                      |                                                        |                    |                  |                  |                  |       |        |
| 供应                                                                                                    | 商文本 項注意                                   | 供货量7         | 下足联系采购       |        |    |      |                      |                                                      |                                                        |                    |                  |                  |                  |       |        |
| 御天和系统消息                                                                                                    |                                           |              |              |        |    |      |                      |                                                      |                                                        | 9                  | 与投标者 3 3         | <b>采购方状态</b> 脱档  | ι 🔳 5            | 示时载 / | 所有消息 🖣 |

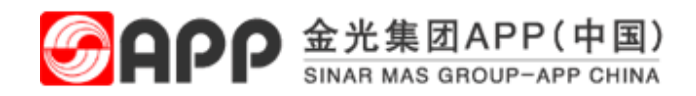

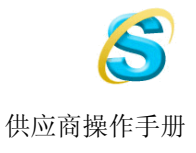

## 7. 点击 历史记录栏目,您可以查看到您的投标时间和价格以及其他供应商的投标时间。

|                                  |              |                 | 我的投标总( | <b>±</b> 45,250.00 | 总投标值 -     | 提交          |
|----------------------------------|--------------|-----------------|--------|--------------------|------------|-------------|
| <b>同</b> 明细                      | 公司           | 投标人             | 投标价格   | 投标日期               |            |             |
|                                  |              |                 | -      |                    | 2015-07-22 | ·午11时47分03秒 |
|                                  | 江苏镇江新江南投资公司1 | gengwei gengwei | 190.00 | i l                | 2015-07-22 | :午11时45分18秒 |
| ME WERK                          |              |                 | -      |                    | 2015-07-22 | :午11时41分56秒 |
| 図表       しまた       いまた       いまた |              |                 |        |                    |            |             |

## 8. 点击 图表 栏目,您可以查看到此次竞标的价格波动曲线图,投标时间点曲线图,投标价格柱状图.

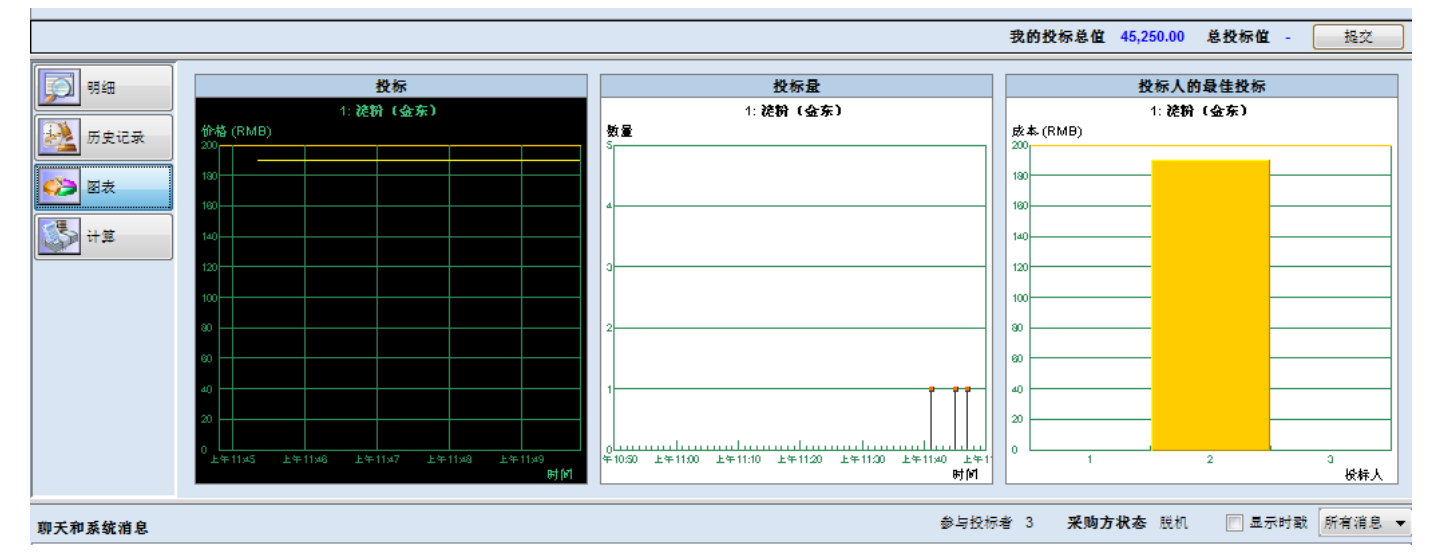

#### 9. 点击 *计算*栏目,您可以查看到此次竞标的默认投标货币和您选择的货币以及汇率情况。

|          |                |                | 我的投标总值 | 45,250.00 | 总投标值 - | 握交 |  |
|----------|----------------|----------------|--------|-----------|--------|----|--|
|          | 投标货币           | RMB            |        |           |        |    |  |
| <b>1</b> | 投标价格           |                |        |           |        |    |  |
|          | 单位             | 公斤             |        |           |        |    |  |
| 加里记家     | 价格单位           | 1              |        |           |        |    |  |
|          | 数量             | 100            |        |           |        |    |  |
| 图表       | 所选项目的总投标价格     |                |        |           |        |    |  |
|          | 拍卖货币           | RMB            |        |           |        |    |  |
|          | 货币汇率           | 1.000000000000 |        |           |        |    |  |
|          | 以拍卖货币表示的投标价格   |                |        |           |        |    |  |
|          | 以拍卖货币计算的总计投标价格 |                |        |           |        |    |  |
|          |                |                |        |           |        |    |  |
|          |                |                |        |           |        |    |  |

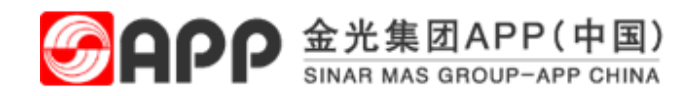

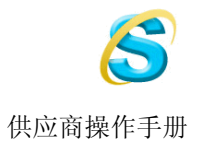

## 10. 当竞标结束后,您已不可以再输入价格和进行文字对话。

| 时拍                     | 卖主控室                                                                                                    |                                   |                              |              |                                                                              |                                                               |                                            |          |                                         | and Bi                                               | Fr.                                     | KO         | Sa                                                          | May                 | 1.                                                                                                    |                                                                                                    | <b>S</b> /                                                         |
|------------------------|----------------------------------------------------------------------------------------------------|-----------------------------------|------------------------------|--------------|------------------------------------------------------------------------------|---------------------------------------------------------------|--------------------------------------------|----------|-----------------------------------------|------------------------------------------------------|-----------------------------------------|------------|-------------------------------------------------------------|---------------------|----------------------------------------------------------------------------------------------------|----------------------------------------------------------------------------------------------------|--------------------------------------------------------------------|
| :<br>:<br>参数文件:<br>:   | TEST<br>2000000349<br>冲销带散股,完全数量                                                                                                    | ,歷名投核                             | <u>1</u><br>Ré5拍雪            | 货币: USD<br>た |                                                                              |                                                               |                                            |          | 请求者: g<br>开始日期: 2<br>终止日期: 2<br>剩余时间; ( | pengwei<br>2015-07-14上<br>2015-07-14上<br>2015-07-14上 | 午10时00分0<br>午10时23分0<br>( <b>宋) 2</b> 3 | 10秒<br>10秒 |                                                             |                     | <b>4</b>                                                                                                    | 拍卖详细内考                                                                                                    | \$                                                                 |
| 描述                     |                                                                                                    | 数量                                | 单位                           | 价格单位         | 起价                                                                           | 保                                                             | 消耗                                         | 等级       | 公司等级                                    | 我的投标                                                 | 我的投                                     | 最佳投标       | 公司最好的                                                       | 下个有                 | f 8                                                                                                    | ≹标价格                                                                                                    |                                                                    |
| TAPIOC                 | A STARCH;500KG/pak                                                                                                    | 8,000 3                           | 公斤                           | 1            | 18.18                                                                        | -                                                             | 0.30                                       | 1        | 1                                       | 15.5                                                 | 0 124,000.00                            | ) 15.50    | ) 15                                                        | 5.50 1              | 5.19                                                                                                    |                                                                                                    |                                                                    |
| NATIVE                 | STARCH;NATIVE TA                                                                                                    | 8,000 2                           | 公斤                           | 1            | 15.15                                                                        | -                                                             | 0.30                                       | 2        | 2                                       | 13.9                                                 | 0 111,200.00                            | 13.56      | 1:                                                          | 3.90 1              | 3.25                                                                                                    |                                                                                                    |                                                                    |
|                        |                                                                                                    |                                   |                              |              |                                                                              |                                                               |                                            |          |                                         |                                                      |                                         |            |                                                             |                     |                                                                                                    |                                                                                                    |                                                                    |
|                        |                                                                                                    |                                   |                              |              |                                                                              |                                                               |                                            |          |                                         |                                                      |                                         | 我的         | 的投标总值                                                       | 235,200.00          | 0 总打                                                                                                    | 党标值 -                                                                                                    |                                                                    |
| ) 95 4 <del>0</del>    | <u>ি</u> থান্থ ন                                                                                                    |                                   |                              |              |                                                                              | 投标人                                                           |                                            |          |                                         | 投标                                                   | 介格                                      | 隶f         | 的投标总值                                                       | 235,200.0(<br>免标日期  | 0 总主                                                                                                    | 炎标值 -                                                                                                    | 超3                                                                 |
| ]<br>明细                | 公司           江苏镇江新                                                                                                    | 江南投资                              | ·公司1                         |              | 9                                                                            | 投标人<br>engwei                                                 | gengw                                      | ĐÌ       |                                         | 投标                                                   | 介格                                      | 我的         | 的投标总值<br>15.50                                              | 235,200.00<br>2标日期  | D 总主<br>201                                                                                                    | 炎标值 -<br>15-07-14 上 <sup>4</sup>                                                                                  | <br>于10时21                                                         |
| 明细                     | 公司           江苏镇江新           梁本                                                                                                    | 江南投资                              | · 순리1                        |              | 9                                                                            | 投标人<br>engwei<br>I.A. 蔚飞                                      | gengw<br>k                                 | ei       |                                         | 投标                                                   | 介格                                      | 我的         | 内投标总值<br>15.50<br>15.98                                     | 235,200.0(<br>9.标日期 | D 总主<br>20 <sup>4</sup><br>20 <sup>4</sup>                                                                                        | 炎标位 -<br>15-07-14 上 <sup>4</sup><br>15-07-14 上 <sup>4</sup>                                                       | 提5<br>F10时21<br>F10时20                                             |
| 明细                     | 公司           江苏镇江桥           東           近苏镇江乡           田田田田田田田田田田田田田田田田田田田田田田田田田田田田田田田田田田田田                                                                                                    | 江南投资<br>可<br>江南投资                 | [公司1<br>[公司1                 |              | 9                                                                            | 投标人<br>engwei<br>i.A. 蔚飞<br>engwei                            | gengw<br>k<br>gengw                        | ei       |                                         | 投标                                                   | 介格                                      |            | 内投标总值<br>15.50<br>15.98<br>16.30                            | 235,200.00<br>S标日期  | D 总主<br>20 <sup>-</sup><br>20 <sup>-</sup><br>20 <sup>-</sup>                                                                     | 史标位 -<br>15-07-14 上 <sup>4</sup><br>15-07-14 上 <sup>4</sup><br>15-07-14 上 <sup>4</sup>                            | 担3<br>+10时21<br>+10时20<br>+10时18<br>+10时18                         |
| ] 明细<br>历史记:           | ↓ 公司<br>江苏福江部<br>「現衣乱馬2<br>江苏福江部<br>「現衣乱馬2<br>「東衣乱馬2<br>「東本記馬2<br>「東本記」<br>「東本記」<br>「東本記」<br>「「東本記」<br>「「東本記」<br>「「東本記」<br>「「東本記」<br>「「東本記」<br>「「東本記」<br>「「東本記」<br>「「東本記」<br>「「東本記」<br>「「東本記」<br>「「東本記」<br>「「東本記」<br>「「東本記」<br>「「東本記」<br>「「東本記」<br>「「東本記」<br>「「東本記」<br>「「東本記」<br>「「東本記」<br>「「東本記」<br>「「東本記」<br>「「東本記」<br>「「東本記」<br>「「東本記」<br>「「東本記」<br>「「」」<br>「「東本記」<br>「」」<br>「「」」<br>「」」<br>「」」<br>「」」<br>「」」<br>「」」 | 江南投资<br>司<br>江南投资<br>江南投资         | ·公司1<br>·公司1                 |              | 9<br>E<br>9<br>E                                                             | 投标人<br>engwei<br>(A. 蔚飞<br>engwei<br>(A. 蔚飞                   | gengw<br>k<br>gengw<br>k                   | ei<br>ei |                                         | 投标                                                   | 介格                                      |            | 的投标总值<br>15.50<br>15.98<br>16.30<br>16.66<br>17.50          | 235,200.0(<br>9标日期  | 20 <sup>-</sup><br>20 <sup>-</sup><br>20 <sup>-</sup><br>20 <sup>-</sup><br>20 <sup>-</sup><br>20 <sup>-</sup>                    | 発标値 -<br>15-07-14 上 <sup>4</sup><br>15-07-14 上 <sup>4</sup><br>15-07-14 上 <sup>4</sup><br>15-07-14 上 <sup>4</sup> | +10时21<br>+10时20<br>+10时18<br>+10时18<br>+10时10<br>+10时05           |
| 明细<br>历史记:<br>函表<br>计算 | 公司           江赤嶋江学           桜花町県公           坂桃江学           「江赤嶋江学           「江赤嶋江学           「江赤嶋江学           「江赤嶋江学                                                                                                    | 江南投资<br>司<br>江南投资<br>江南投资<br>江南投资 | :公司1<br>:公司1<br>:公司1<br>:公司1 |              | 9<br>E<br>9<br>E<br>9<br>9<br>2<br>9<br>9<br>9<br>9<br>9<br>9<br>9<br>9<br>9 | 投标人<br>engwei<br>A. 蔚飞<br>engwei<br>A. 蔚飞<br>engwei<br>engwei | gengw<br>k<br>gengw<br>k<br>gengw<br>gengw | ei<br>ei |                                         | 2.标                                                  | 介格                                      | 我的         | 内投标总值<br>15.50<br>15.98<br>16.30<br>16.66<br>17.50<br>18.00 | 235,200.0(          | 20 <sup>-</sup><br>20 <sup>-</sup><br>20 <sup>-</sup><br>20 <sup>-</sup><br>20 <sup>-</sup><br>20 <sup>-</sup><br>20 <sup>-</sup> |                                                                                                    | 부10時21<br>+10時21<br>+10時20<br>+10時18<br>+10時10<br>+10時03<br>+10時03 |

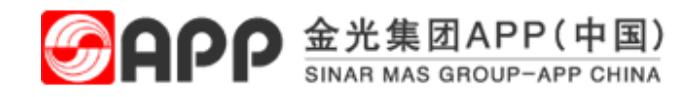

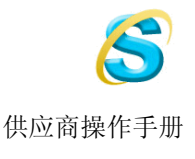

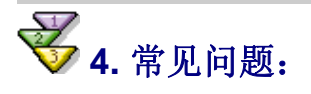

#### 1. 如何修改密码?

在您第一次登录 APP SRM 系统时,系统会提示您修改密码。如果您还需要修改密码,可在登录页面点击 更 改密码进行修改。

### 2. 为什么我无法上传附件?

请咨询您的系统管理员,是否已安装 Java™ 2 Runtime Environment Standard Edition,如未安装,请下载。

💁 金海紫纸业有限公司采购部 - Licrosoft Internet Explorer 文件 (E) 编辑 (E) 查看 (V) 收藏 (E) 工具 (E) 帮助 (E) 0 🔾 后退 🔹 🕗 - 💌 😰 🏠 🔎 搜索 🌟 收藏夹 🤣 😥 - 🌺 🗹 - 📴 鑬 🤽 地址 @) 顲 http://www.appjh.com.cn/caigou/cai.htm 🗸 🔁 转到 链接 » 📆 • 海南金海采购部 Ć 联系我们 物流类招标公式 发票管理 平购招加 C 操作指南 E-tender 金海浆纸 开始招标 **○** 公平 E-tender 金红叶 公正 SRM E-bidding 公开 🕒 java 📷 (++) 采购表单 📥 新公告 MORE 0 0 新版发票管理平台上线通知 2016-01-06 ▲ 新版契约书 0 关于不准时交货客诉问题的处理 送供应商签署《企业社会责任声明及承诺书》事宜 2015-09-29 1 SRM链接地址最新提示 2014-05-13 ▲ 供应商调查表-贸易 关于送货单签收事宜 2013-09-24 ▲ 承包商资质审核表 供应商开具增值税发票注意事项 2012-04-06 ▲ 供应商调查表-生产加工 采购部传真号变更 ● 网上招标承诺书 2012-01-20 ▲ 网上投标故障反馈操作 2008 • 版权所有 海南金海浆纸业有限公司 讨论 • | 🏷 🕃 🗐 🗐 🦅 🃁 🖉 में कि ttp://www.appjh.com.cn/ 上不可用 # ① 已完毕,但网页上有错误。 Internet

您可至<u>www.java.com</u>下载或在我公司网页下载

### 3. 为什么我无法报价?

请确认是否已经过了招标结束时间。

### 4. 为什么我不能修改报价?

为了尊重您的权益及保护我方利益,在您报价日期截止后将不能修改。所以,请在报价截止日期前,严格核对您的价格。如有特殊情况确实需要修改,请联系采购员。

## 5. 其他供应商是否能看到我的报价?

为保证招标项目公平、公正、公开,我司规定,所有我司发出的招标项目均为封闭式招标。即供应商之间信息 屏蔽。采购员在招标结束前,无法查看各供应商投标价格。